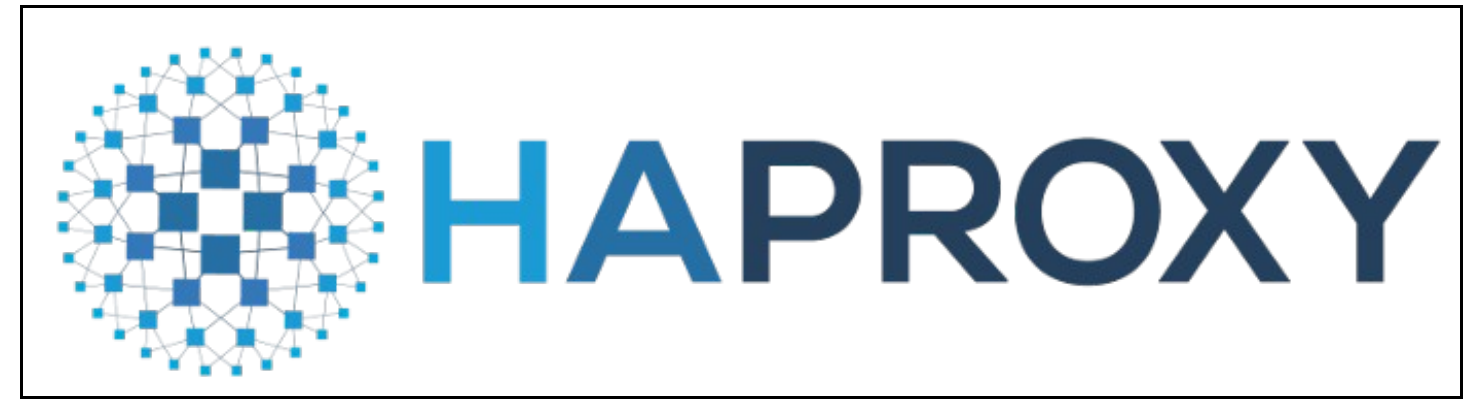

## Contents

- 1 Preliminary
  - ♦ 1.1 Overview
    - 1.2 Haproxy main configuration
    - 1.3 Git repository
    - 1.4 Http test application
- 2 Using HAproxy Metric Endpoint
  - ◆ 2.1 Query Metrics
    - 2.1.1 User + password based authentication
       2.1.2 ServiceAccount based authentication
  - ♦ 2.2 Prometheus integration

  - 2.3 Metric types
     2.3.1 haproxy\_server\_http\_responses\_total
    - 2.3.2 haproxy\_server\_response\_errors\_total
- 3 Collecting metrics from the access logs
  - ♦ 3.1 Overview
  - 3.2 HAproxy log structure
  - 3.3 introduction of grok-exporter
    - ◊ 3.3.1 Alternative Solutions 3.3.2 Configuration file

      - 3.3.2.1 Metrics
        3.3.2.2 match definition
        3.3.2.3 labels definition
      - · 3.3.2.4 Value of the metric
      - · 3.3.2.5 Functions
  - 3.4 Creating the grok config file

  - ♦ 3.5 building the docker image
     ♦ 3.5.1 Dockerfile
    - ◊ 3.5.2 Local build and local test
    - ◊ 3.5.3 Remote build
  - 3.6 Required Kubernetes objects
    - ♦ 3.6.1 Create the ServiceAccount
      - ◊ 3.6.2 Addition Kubernetes objects
    - 3.6.3 SecurityContextConstraints
       3.6.4 create the objects

    - ◊ 3.6.5 Testing

  - ♦ 3.7 HAproxy Configuration
     ♦ 3.7.1 Setting the environment variables
     ♦ 3.7.2 Testing the rsyslog server
     ♦ 3.7.2 Testing the server
    - ◊ 3.7.3 Testing the grok-exporter component
  - ♦ 3.8 Prometheus Settings
    - ◊ 3.8.1 Static configuration
       ◊ 3.8.2 Pod Level Data Collection

    - 3.8.3 scaling haproxy-exporter

  - ◆ 3.9 Metric types
     ◇ 3.9.1 haproxy\_http\_request\_duration\_seconds\_bucket
     ◇ 3.9.2 haproxy\_http\_request\_duration\_seconds\_bucket\_count
     ◇ 3.9.2 haproxy\_http\_request\_duration\_seconds\_sum
    - - ◊ 3.9.3 haproxy\_http\_request\_duration\_seconds\_sum
- 4 OpenShift router + rsyslog
  - 4.1 router container
  - 4.2 rsyslog container
  - 4.3 Viewing HAproxy Logs

# Preliminary

### Overview

In OpenShift 3.11, the default router is the HAProxy template router. This is based on the of the 'openshift3 / ose-haproxy-router' image. The image runs two components inside a container, one is HAproxy itself and the other is the router controller, the tempalte-router-plugin, which maintains the HAproxy configuration. The router POD listens on the host machine's network interface and directs external requests to the appropriate pod within the OpenShfit cluster. Unlike Kubernetes Ingress, OS routers do not have to run on all nodes, they are installed just on dedicated nodes, so external traffic must be directed to the public IP address of these nodes.

HAProxy provides standard prometheus metrics through the router's Kubernetes service. The problem is that only a very small part of the metrics

provided by HAproxy can be used meaningfully. Unfortunately, the http response-time metric is calculated from the average of the last 1024 requests, making it completely unsuitable for real-time monitoring purposes.

Real requests and responses information is only provided in the HAProxy acces-log, and only in debug mode, but it is really detailed, it contains all parameters of the requests / responses. These logs can be used to generate prometheus metrics using multiple tools (e.g. grok-exporter, Fluentd, Logstash).

### Haproxy main configuration

The HAproxy configuration file is located in '/var/lib/haproxy/conf/haproxy.config'. It contains all the services that are configured in the router.

/var/lib/haproxy/conf/haproxy.config

```
global
...
log 127.0.0.1 local1 debug
backend config:
##------ app level backends ------
...
backend be_edge_http:mynamespace:test-app-service
mode http
...
```

server pod:test-app-57574c8466-qbtg8:test-app-service:172.17.0.12:8080 172.17.0.12:8080 cookie babb614345c3670472f80ce0105a11b0 weight 256

The backends that belong to the route are listed in the **app level backends** section. You can see in the example that the backend called test-app-service is available at 172.17.0.12:8080.

#### Git repository

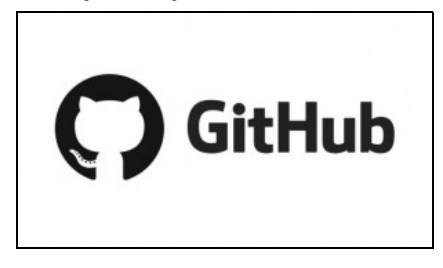

All the required resources used in the following implementation are available in the following git repository: https://github.com/berkiadam/haproxy-metrics

### Http test application

For generating http traffic, I made a test application that can generate different response time and http response codes. Source available here: https://github.com/berkiadam/haproxy-metrics/tree/master/test-app

The Kubernetes install files can be found at the root of the git repository.

After installation use the application based on the following:

- http://test-app-service-mynamespace.192.168.42.185.nip.io/test/slowresponse/ <delay in millisecundum>
- http://test-app-service-mynamespace.192.168.42.185.nip.io/test/slowresponse/ <delay in milliseconds> / <http response code>

# **Using HAproxy Metric Endpoint**

HAproxy has a built-in metric endpoint, which by default provides Prometheus metrics, but most of its metrics are not really usable. There are two metric types that are worth mentioning. One of them counts the responses with 200 http code, and the other counts the responses with 500 (bad request).

The metric endpoint (/metrics) is turned on by default. This can be turned off, but HAProxy will still collect metrics in the background. The HAproxy pod is made up of two components. One is HAproxy itself and the other is the router-controller that manages the HAproxy configuration. Metrics are collected from both components every 5 seconds by the metric manager. Frontend and backend metrics are both collected, grouped by services.

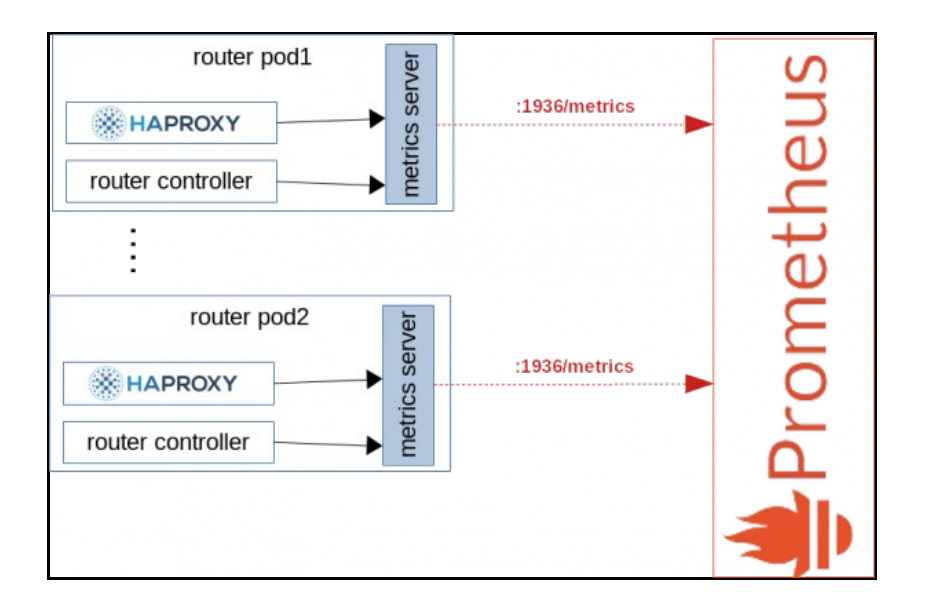

### **Query Metrics**

There are two ways to query metrics.

- Basic authentication with username + password: /metrics http endpoint
   Authentication with Kubernetes RBAC Rules: For machine processing (e.g. in Prometheus) it is possible to enable RBAC rule based authentication for a given service-account.

### User + password based authentication

#### The default metrics URL is:

http://<user>:<password>@<router\_IP>:<STATS\_PORT>/metrics

The user, password, and port can be found in the in the service definition for the HAproxy router.

| # kubectl get sv | c -n default |                |               |                         |     |
|------------------|--------------|----------------|---------------|-------------------------|-----|
| NAME             | TYPE         | CLUSTER-IP     | EXTERNAL-IP   | PORT(S)                 | AGE |
| router           | ClusterIP    | 172.30.130.191 | <none></none> | 80/TCP,443/TCP,1936/TCP | 4d  |

You can see that there is an extra port listed upon the default 80 and 433, which is the **1936**, that is the port of the metrics endpoint.

Now, let's examine the definition of the service to extract the username and password:

```
# kubectl get svc router -n default -o yaml
apiVersion: v1
kind: Service
metadata:
annotations:
    prometheus.openshift.io/password: 4v9a7ucfMi
    prometheus.openshift.io/username: admin
```

According to this, the URL of the metrics endpoint using the node's IP address (minishfit IP in the example) is the following: http://admin:4v9a7ucfMi@192.168.42.64:1936/metrics (You can't invoke this URL in web-browsers as they aren't familiar with this format, use curl for testing it in the command line)

# curl admin:4v9a7ucfMi@192.168.42.64:1936/metrics

# HELP apiserver\_audit\_event\_total Counter of audit events generated and sent to the audit backend. TYPE apiserver\_audit\_event\_total counter # ind apiserve\_audit\_event\_total 0 # HELP apiserver\_client\_certificate\_expiration\_seconds Distribution of the remaining lifetime on the certificate used to authenticate a reque # TYPE apiserver\_client\_certificate\_expiration\_seconds histogram apiserver\_client\_certificate\_expiration\_seconds\_bucket{le="0"} 0 apiserver\_client\_certificate\_expiration\_seconds\_bucket{le="21600"} 0 . . .

#### ServiceAccount based authentication

It is possible to query the HAproxy metrics not only with basic authentication, but also with RBAC rules.

We need to create a ClusterRole that allows the Prometheus service-account to query the routers/metrics endpoint. cr-prometheus-server-route.yaml

```
apiVersion: rbac.authorization.k8s.io/v1
kind: ClusterRole
metadata:
   labels:
      app: prometheus
      component: server
      release: prometheus
name: prometheus-server-route
rules:
   - apiGroups:
   - route.openshift.io
   resources:
   - routers/metrics
   verbs:
   - get
```

The second step is to create a **ClusterRoleBinding** that binds the Prometheus serviceAccount with the new role. **crb-prometheus-server-route.yaml** 

```
apiVersion: rbac.authorization.k8s.io/v1
kind: ClusterRoleBinding
metadata:
   labels:
       app: prometheus
       chart: prometheus-8.14.0
       component: server
       release: prometheus
   name: prometheus-server-route
roleRef:
   apiGroup: rbac.authorization.k8s.io
   kind: ClusterRole
   name: prometheus-server-route
subjects:
       kind: ServiceAccount
   name: prometheus-server
   namespace: mynamespace
```

#### Let's create the two new objects:

# kubectl apply -f cr-prometheus-server-route.yaml
clusterrole.rbac.authorization.k8s.io/prometheus-server-route created

```
# kubectl apply -f crb-prometheus-server-route.yaml
clusterrolebinding.rbac.authorization.k8s.io/prometheus-server-route created
```

### **Prometheus integration**

Lets examine the **Endpoint** definition of the HAproxy router. Based on that, we can create the Prometheus configuration that will be responsible for finding runtime all the pods running HAproxy instances. We have to find the OpenShift endpoint object with the name **router** that have a port definition called **1936-tcp**. Prometheus will extract the port number for the metrics guery form this port-definition (/metrics).

```
# kubectl get Endpoints router -n default -o yaml
apiVersion: v1
kind: Endpoints
metadata:
    creationTimestamp: "2019-07-09T20:26:25Z"
    labels:
    router: router
    name: router
subsets:
    ports:
    - name: 1936-tcp
```

In the Promethues configuration, you need to add a new target with kubernetes\_sd\_configs that will look for endpoints with the name router and with the port 1936-tcp.

#### Update the ' 'ConfigMap of your Prometheus configuration.

# kubectl apply -f cm-prometheus-server-haproxy.yaml
configmap/prometheus-server created

Let's look into the logs of the side card container running in the Promethues pod (responsible for reloading the configuration).

#### Lets check the Prometheus logs as well:

# kubectl logs -c prometheus-server prometheus-server-75c9d576c9-gjlcr -n mynamespace

level = info ts = 2019-07-22T20: 25: 36.016Z caller = main.go: 730 msg = "Loading configuration file" filename = / etc / config / prometheus.

Next, open the Promethues console and navigate to the 'target' page: http://mon.192.168.42.185.nip.ic/targets

| Targets                             |       |                                                        |
|-------------------------------------|-------|--------------------------------------------------------|
| All Unhealthy                       |       |                                                        |
| openshift-router (1/1 up) show less |       |                                                        |
| Endpoint                            | State | Labels                                                 |
| http://192.168.122.223:1936/metrics | UP    | instance="192.168.122.223:1936" job="openshift-router" |

If there were more routers in the cluster, they would be all listed as separate endpoints.

### **Metric types**

http://people.redhat.com/jrivera/openshift-docs\_preview/openshift-origin/glusterfs-review/architecture/networking/haproxy-router.html

At first glance, there are two meaningful metrics provided by the HAproxy. These are the following:

### haproxy\_server\_http\_responses\_total

It is a Prometheus counter, shows how many 200 and 500 http replies a given service gave per backend. It is on service level only. Unfortunately, we do not receive information on http 300 and 400 errors. We will also get these from the access log

Let's generate a 200 answer using the test application. We need to see the counter of the 200 responses grows by one: http://test-app-service-mynamespace.192.168.42.185.nip.io/test/slowresponse/1/200

haproxy\_server\_http\_responses\_total {code = "2xx", Job = "openshift router" namespace = "mynamespace" pod = "body-app", route = "body-app-ser

Let's generate a 500 response using the test application again. This time, the counter of the 500 responses grows by one: http://test-app-service-mynamespace.192.168.42.185.nip.io/test/slowresponse/1/500

haproxy\_server\_http\_responses\_total {code = "5xx" job = "openshift router" namespace = "mynamespace" pod = "body-app", route = "body-app-serv

### haproxy\_server\_response\_errors\_total

Counter type

haproxy\_server\_response\_errors\_total{instance="192.168.122.223:1936",job="openshift-router",namespace="mynamespace",pod="test-app-57574c8466-

# Collecting metrics from the access logs

### **Overview**

The task is to process the access log of HAproxy with a log parser and generate Prometheus metrics that are available for Prometheus through an HTTP endpoint. We will use the grok-exporter tool, which can do both. It can read logs from a file or stdin and generate metrics based on the logs. The grok-exporter will receive the logs from HAproxy via an rsyslog server. Rsyslog will put logs into file from which grok-exporter will be able to read them. Grok-exporter converts logs into promethues metrics.

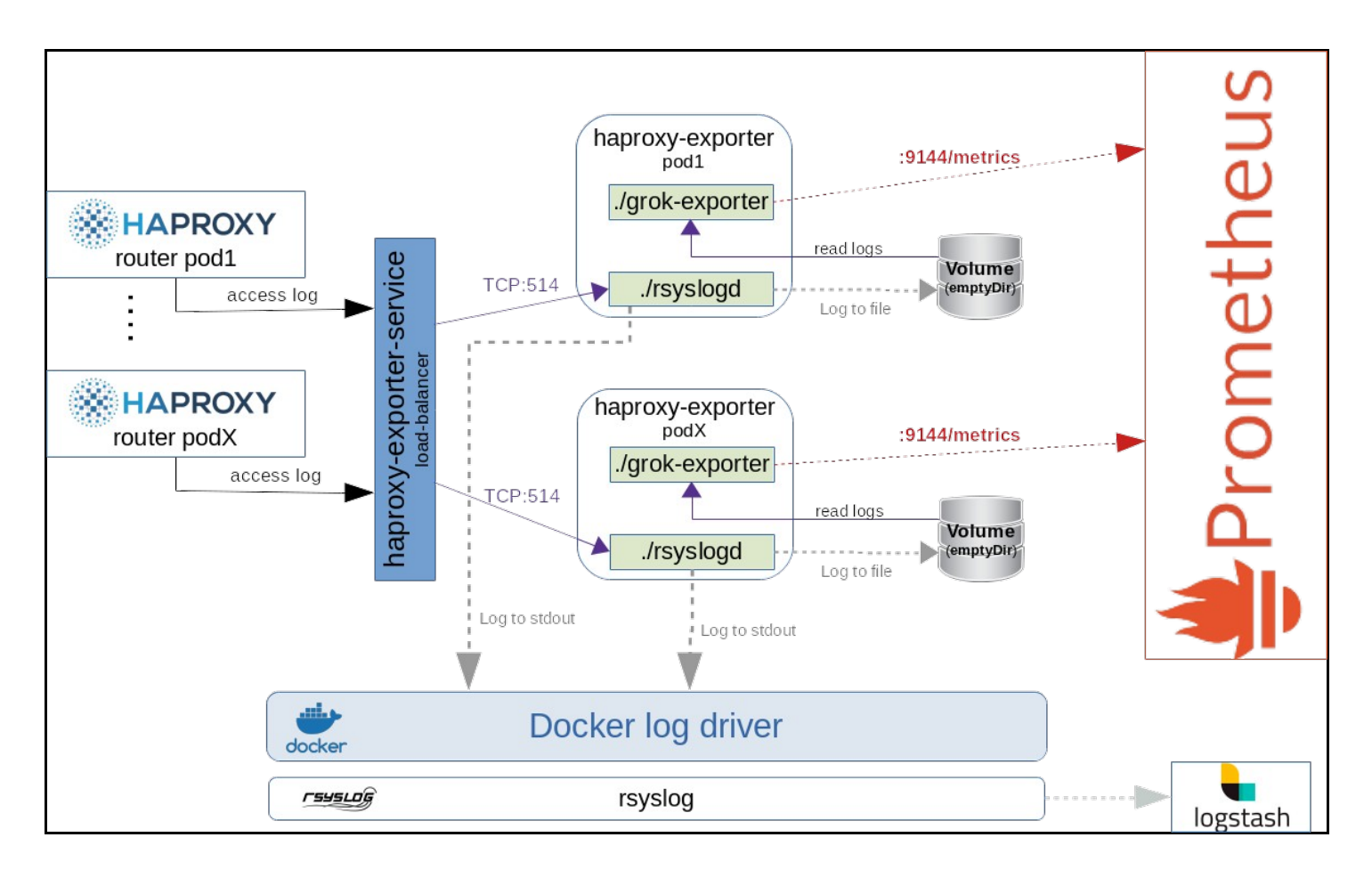

Necessary steps:

- We have to create a docker image from grok-exporter that has rsyslog in the image. (The container must be able to run the rsyslog server as
- root, which requires extra openShfit configuration) • The grok-exporter configuration will be in OpenShfit ConfigMap and the rsyslog workspace must be an OpenShift volume (writing a containers
- file system in runtime is really inefficient) We have to create a ClasterIP-type service that can perform load-balancing between grok-exporter pods.
- The HAproxy routers should be configured to write access logs in debug mode and send them to the remote rsyslog server running next to the grok-exporter. • The rsyslog server running in the grok-exporter pod will both write the received logs into file (/var/log/messages - emptyDir type volume) and

- The rsystog server running in the glok-exporter pod with other received logs into the (variog/messages emptybli type volume) and sends them to stdout as well for central log processing.
   Logs written to stdout will be picked up by the docker-log-driver and forwarded to the centralized log architecture (log retention)
   The grok-exporter program reads /var/log/messages and generates Prometheus metrics from the HAproxy access-logs.
   The Prometheus scrape config has to be extended with a kubernetes\_sd\_configs section. Prometheus must collect the metrics directly from the prometheus must collect the metrics directly from the grok-exporter pods, not through the Kubernetes service to bypass load-balancing

### HAproxy log structure

न

https://www.haproxy.com/blog/introduction-to-haproxy-logging/ HAproxy provides the following log structure for each request-response pair:

6 20:53:30 192.168.122.223 haproxy[39]: 192.168.42.1:50708 [06/Aug/2019:20:53:30.267] public be\_edge\_http:mynamespace:test-app-service/p Aug

| ield | Format                                                 | Extract from the example above                       |
|------|--------------------------------------------------------|------------------------------------------------------|
| 1    | Log writing date:                                      | Aug 6 20:53:30                                       |
| 2    | HAproxy instant name:                                  | 192.168.122.223                                      |
| 3    | process_name '[' pid ']:'                              | haproxy[39]:                                         |
| 4    | client_ip ':' client_port                              | 192.168.42.1:50708                                   |
| 5    | '[' request_date ']'                                   | [06/Aug/2019:20:53:30.267]                           |
| 6    | frontend_name                                          | public                                               |
| 7    | backend_name '/' server_name                           | <pre>be_edge_http:mynamespace:test-app-service</pre> |
| 8    | TR '/' Tw '/' Tc '/' Tr '/' Ta*                        | 1/0/0/321/321                                        |
| 9    | status_code                                            | 200                                                  |
| 10   | bytes_read*                                            | 135                                                  |
| 11   | captured_request_cookie                                | -                                                    |
| 12   | captured_response_cookie                               | -                                                    |
| 13   | termination_state                                      | NI                                                   |
| 14   | actconn '/' feconn '/' beconn '/' srv_conn '/' retries | * 1/1/1/1/0                                          |
| 15   | srv_queue '/' backend_queue                            | 0/0                                                  |
| 16   | '"' http_request '"'                                   | "GET /test/slowresponse/1 HTTP/1.1"                  |

Tq: total time in milliseconds spent waiting for the client to send a full HTTP request, not counting data
Tw: total time in milliseconds spent waiting in the various queues
Tc: total time in milliseconds spent waiting for the connection to establish to the final server, including retries
Tr: total time in milliseconds spent waiting for the server to send a full HTTP response, not counting data
Tt: total time in milliseconds elapsed between the accept and the last close. It covers all possible processings

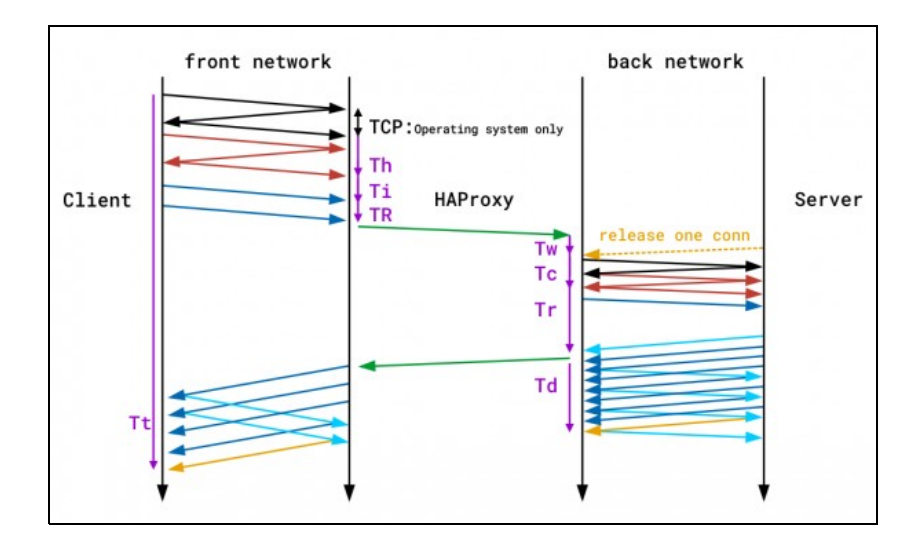

- actconn: total number of concurrent connections on the process when the session was logged
- feconn: total number of concurrent connections on the frontend when the session was logged
- beconn: total number of concurrent connections handled by the backend when the session was logged
- srv conn: total number of concurrent connections still active on the server when the session was logged
- retries: number of connection retries experienced by this session when trying to connect to the server

Full specification: https://github.com/berkiadam/haproxy-metrics/blob/master/ha-proxy-log-structure.pdf

### introduction of grok-exporter

Grok-exporter is a tool that can process logs based on regular expressions and convert them to one of the 4 basic Prometheus metrics:

- gauge
- counter
- histogram
  kvantilis

Grok-exporter is based on logstash-grok, and grok-exporter is using patterns and functions defined for logstash.

Detailed documentation: https://github.com/fstab/grok\_exporter/blob/master/CONFIG.md

The grok-exporter can read form three types of input sources:

- file: we will stick to this
- webhook: This solution could also be used with logstash used as rsyslog server. Logstash can send the logs to the grok-exporter webhook with the logstash plugin "http-output"
- stdin: With rsyslog, stdin can also be used. This requires the use of the omprog program, that can read data from sockets and pass on data through stdin: https://www.rsyslog.com/doc/v8-stable/configuration/modules/omprog.html

### **Alternative Solutions**

#### Fluentd

To achieve the same goal with fluentd, we would need three fluentd plugins:

- fluent-plugin-rewrite-tag-filter
- fluent-plugin-prometheus
- fluent-plugin-record-modifier.

https://medium.com/@tom.fawcett/extracting-useful-duration-metrics-from-haproxy-prometheus-fluentd-2be9832ff702

#### mtail:

The other alternative solution would be google's **mtail**, which is said to be more efficient in processing logs than the grok engine. https://github.com/google/mtail

### **Configuration file**

The configuration of grok-exporter can be found in /etc/grok\_exporter/config.yml. There are 5 sections.

- input: Tells you where and how to retrieve logs. Can be stdin, file and webhook. We will use file input.
- grok: Location of the grok patterns. Pattern definition are stored in /grok/patterns folder by default.
- metrics: This is the most important part. Here you need to define the metrics and the associated regular expression
- server: Contains the port of the http metrics server.

#### Metrics

Metrics must be defined by metric types. The four basic types of Prometheus metrics are supported: Gauge, Counter, Histogram, Summary (quantile) Each definition contains 4 parts:

- name: This will be the name of the metric
- . help: This is the help text for the metric.
- match: Describes the structure of the log string in a regular expression style format. Here you can use pre-defined grok patterns: BASIC grok patterns: https://github.com/logstash-plugins/logstash-patterns-core/blob/master/patterns/grok-patterns
   HAROXY patterns: https://github.com/logstash-plugins/logstash-patterns-core/blob/master/patterns/haproxy
- label: Here we can add Prometheus labels to the metrics.

#### match definition

Grok assumes that each element is separated by a single space in the source log files. In the match section, you have to write a regular expression using grok building blocks. Each building block has the format: **%{PATTERN\_NAME}** where PATTERN\_NAME must be an existing predefined grok pattern. The most common type is **%{DATA}**, which refers to an arbitrary data structure that contains no withe-space. There are several compound patterns that are build up from basic grok patterns. We can assign the regular expression result groups to named variables that can be used as the value of the Prometheus metric or as label values. The variable name must be placed inside the curly bracket of the pattern separated by a semicolon from the patter name:

%{DATA: this is the name}

The result of the regular expression will be assigned to the variable this is the name, which can be referenced when defining the value of the Prometheus metric or the metrics label.

#### labels definition

In the label section we can define labels for the generated Prometheus metric. The labels are defined with a name:value list, where the value can be a string constant or a variable defined for a pattern in the match section. The variable must be referenced in go-template style between double curly brackets starting with a dot. For example, if we used the %{DATA: this\_is\_the\_name} pattern in the match section, we can define the 'mylabel' Prometheus label with the value of the 'this\_is\_the\_name' variable in the following way:

mylabel: '{{.this is the name}}'

Lets assume that the 'this is the name' variables value is 'myvalue'. Then the metric would receive the following label: {mylabel = "myvalue"}

We are going to demonstrate a full, metric definition example in the following section The following log line is given:

7/30/2016 2:37:03 PM adam 1.5

And there is given the following metric definition in the grok config:

```
metrics:
       type: counter
       name: grok_example_lines_total
help: Example counter metric with labels.
       match: '%{DATE} %{TIME} %{USER:user} %{NUMBER}'
       labels:
            user: '{{.user}}'
```

Here is the finale metric provided by the grok-exporter metrics endpoint:

```
HELP Example counter metric with labels.
# TYPE grok_example_lines_total counter
grok_example_lines_total {user="adam"} 1
```

#### Value of the metric

For a counter-type metric, we don't need to determine the value of the metric, as it will just simply count the number of matches of the regular expression. In contrast, for all other types, we have to specify the value. It has be defined in the value section of the metric definition. Variables can be referenced in the same way as we saw it in in the label definition chapter, in go-template style. Here is an example. The following two log lines are given:

7/30/2016 2:37:03 PM adam 1 7/30/2016 2:37:03 PM Adam 5

And we define the following histogram, which consists of two buckets, bucket 1 and 2:

```
metrics:
         - type: histogram
          name: grok_example_lines
help: Example counter metric with labels.
match: '%{DATE} %{TIME} %{USER:user} %{NUMBER:val}'
           buckets: [1,2]
value: '{{.val}}'
labels:
                  user: '{{.user}}'
```

#### This will result in the following metrics:

HELP Example counter metric with labels.

```
TYPE grok_example_lines histogram
```

```
grok example lines bucket {user="adam", le="1"} 1
grok_example_lines_bucket{user="adam", le="2"}1
grok_example_lines_bucket{user="adam", le="2"}1
grok_example_lines_bucket{user="adam", le="+Inf"}2
grok_example_lines_count{user="adam"}2
grok_example_lines_sum
```

#### Functions

Functions were introduced in grok-exporter version 0.2.7. We can apply functions to metric value and to the value of its labels. String manipulation functions and arithmetic functions are also available. The following two arguments arithmetic functions are supported:

- add
- subtract
- multiply
- divide

Functions have the following syntax:

{{FUNCTION\_NAME ATTR1 ATTR2}}

where ATTR1 and ATTR2 can be either a natural number or a variable name. The variable name must start with a dot. Here is an example using the multiply function on the the 'grok\_example\_lines' metric definition form the example above:

value: "{{multiply .val 1000}}"

#### The outcome would be:

```
# HELP Example counter metric with labels.
# TYPE grok_example_lines histogram
grok_example_lines_bucket {user = "adam", le = "1"} 0
grok_example_lines_bucket {user = "adam", le = "2"} 0
grok_example_lines_bucket {user = "adam", le = "+ Inf"} 2
```

Since the two values ??would change to 1000 and 5000, both will fall into the infinite bucket.

### Creating the grok config file

We have to compile a grok pattern that can extract all the attributes that are required for creating the response-latency-histogram based on the HAproxy access-logs. The required attributes are the following:

- response time
- haproxy instance id
- openshfit service namespace
- pod name

#### Example haproxy access-log:

Aug 6 20:53:30 192.168.122.223 haproxy [39]: 192.168.42.1:50708 [06 / Aug / 2019: 20: 53: 30.267] public be\_edge\_http: mynamespace: test-app-

In the config.yml file, we will define a classic response-time-latency histogram, that usually contains the following buckets (in seconds):

[0.1, 0.2, 0.4, 1, 3, 8, 20, 60, 120]

Response time histogram metrics by convention are called: <name prefix> http request duration seconds

### config.yml

```
global:
config_version: 2
input:
   type: file
path: /var/log/messages
   readall: true
grok:
   patterns_dir: ./patterns
metrics:
     - type: histogram
     buckets: [0.1, 0.2, 0.4, 1, 3, 8, 20, 60, 120]
     labels:
        els:
haproxy: '{{.haproxy_process}}'
namespace: '{{.namespace}}'
service: '{{.service}}'
pod_name: '{{.pod_name}}'
server:
   port: 9144
```

#### Explanation:

- type:file -> read logs from file
- path: /var/log/messages -> The rsyslog server writes logs to /var/log/messages by default
   readall: true -> always reads the entire log file. This should only be used for testing, in a live environment, this always has to be set to false.
- patterns\_dir: /patterns -> Base directory of the pattern definitions in the docker image
- {divide .Tt 1000}]

The response time in the HAproxy log is in milliseconds so we convert it to seconds.

port: 9144 -> The http port of the /metrics endpoint

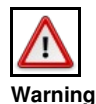

Do not forget to set the value of **readall** to 'false' in a live environment as it can significantly degrade performance

#### Online grok testers

There are several online grok testing tools. These can be help to compile the required grok expression very effectively. Try this: https://grokdebug.herokuapp.com/

| → C  https:                         | //grokdebug.hei | okuapp.com     |                  |                |               | <u>S</u>   | * 0          |        |              | • •       | ٠ |
|-------------------------------------|-----------------|----------------|------------------|----------------|---------------|------------|--------------|--------|--------------|-----------|---|
| Apps                                |                 |                |                  |                |               |            |              |        |              |           |   |
| Grok Debugger                       | Debugger        | Discover       | Patterns         |                |               |            |              |        |              |           |   |
| Aug 6 20:53:30 192.10               | 8.122.223 hapr  | oxy[39]: 192.: | 168.42.1:50708   | [06/Aug/2019:2 | 20:53:30.267] | public be_ | edge_http:r  | nynam  | espace:test  | t-app-    |   |
| service/pod:test-app-5<br>HTTP/1.1" | 7574c8466-qbtg  | 8:test-app-se  | rvice:172.17.0.1 | 2:8080 1/0/0/3 | 21/321 200 1  | 35NI 2     | /2/0/1/0 0/0 | ) "GET | /test/slowre | esponse/1 |   |

### building the docker image

The grok-exporter docker image is available on the docker hub in several variants. The only problem with them is that they do not include the rsyslog server, what we need for the HAproxy to send logs directly to the grok-exporter pod. docker-hub link: https://hub.docker.com/r/palobo/grok\_exporter

The second problem is that they are all based on ubuntu image, that makes it very difficult to get rsyslog to log to stdout (ubunto doesn't support loggin to stdout), which required by the centralized log system. We are going to port the original grok Dockerfile to **centos 7** base image and will add rsyslog installation to the new image.

All necessary files are available under my git-hub: https://github.com/berkiadam/haproxy-metrics/tree/master/grok-exporter-centos I also created an ubuntu based solution, which is an extension of the original docker-hub version, which can also be found on git-hub in the grok-exporter-ubuntu folder. In the rest of this chapter, we are going to use the centOS version.

### Dockerfile

We will modify the official **palobo/grok\_exporter** Dockerfile, we will extend it with the rsyslog installation and port it to centos: https://github.com/berkiadam/haproxy-metrics/tree/master/grok- CentOS-exporter ?File:Grok-exporter-docker-build.zip

#### Dockerfile

RUN mkdir -p /etc/grok\_exporter && ln -sf /etc/grok\_exporter/config.yml /grok/

COPY rsyslog.conf /etc/rsyslog.conf

EXPOSE 514/tcp 514/udp 9144/tcp WORKDIR /grok

CMD sh -c "nohup /usr/sbin/rsyslogd -i \${PID\_DIR}/pid -n &" && ./grok\_exporter -config /grok/config.yml

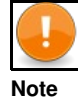

It is important to use grok-exporter version 0.2.7 or higher, as functions were introduced in this version

The rsyslog.conf file include at least the following, that enables receiving logs on port 514 over both UDP and TCP (see zip above for details). The logs are written to stdout and to /var/log/messages.

\$ModLoad omstdout.so

# provides UDP syslog reception
module(load="imudp")
input(type="imudp" port="514")

# provides TCP syslog reception
module(load="imtcp")
input(type="imtcp" port="514")

.\* :omstdout: # send everything to stdout \*.\*;mail.none;authpriv.none;cron.none /var/log/messages

### Local build and local test

First, we will build the docker image with the local docker daemon so that we can run it locally for testing. Later we will build it directly on the minishfit VM, since we will only be able to upload it to the minishfit docker registry from the VM. Since, at the and, as we will upload the image to a remote docker repository, it is important to follow the naming conventions:

<repo URL>: <repo port> / <namespace> / <image-name>: <tag>

We will upload the image to the docker registry running on the minishift, so it is important to specify the address and port of the minishift-docker registry and the OpenShift namespace where the image will be deployed.

# docker build -t 172.30.1.1:5000/default/grok\_exporter:1.1.0.

The image can be easily tested locally. Create a haproxy test log file (haproxy.log) with the following content in it. This will be processed by the grok-exporter during the test, as if it had been provided by haproxy.

6 20:53:30 192.168.122.223 haproxy[39]: 192.168.42.1:50708 [06/Aug/2019:20:53:30.267] public be\_edge\_http:mynamespace:test-app-service/p 6 20:53:30 192.168.122.223 haproxy[39]: 192.168.42.1:50708 [06/Aug/2019:20:53:30.588] public be\_edge\_http:mynamespace:test-app-service/p Aug Aug

Put the grok config file config.yml specified above in the same folder. In the config.yml file, change the input.path to /grok/haproxy.log where the test log content is. Then start the container with following docker run' 'command:

# docker run -d -p 9144: 9144 -p 514: 514 -v \$ (pwd) /config.yml:/etc/grok\_exporter/config.yml -v \$ (pwd) /haproxy.log:/grok/haproxy. log --n

Check the logs and confirm that the grok and rsyslog both have started:

# docker logs grok Starting enhanced syslogd rsyslogd . done. Starting server is http: // 7854f3a9fe76: 9144 / metrics

#### Metrics are available in the browser at http://localhost:9144/metrics:

# HELP haproxy\_http\_request\_duration\_seconds\_bucket The request duration of the applications running in openshift that have route defined. # TYPE haproxy\_http\_request\_duration\_seconds\_bucket The request duration of the applications running in openshift that have route defined. # TYPE haproxy\_http\_request\_duration\_seconds\_bucket (haproxy="haproxy[39]", namespace="mynamespace", pod\_name="test-app-57574c8466-qbtg8", service="test haproxy\_http\_request\_duration\_seconds\_bucket (haproxy="haproxy[39]", namespace="mynamespace", pod\_name="test-app-57574c8466-qbtg8", service="test haproxy\_http\_request\_duration\_seconds\_bucket (haproxy="haproxy[39]", namespace="mynamespace", pod\_name="test-app-57574c8466-qbtg8", service="test haproxy\_http\_request\_duration\_seconds\_bucket (haproxy="haproxy[39]", namespace="mynamespace", pod\_name="test-app-57574c8466-qbtg8", service="test haproxy\_http\_request\_duration\_seconds\_bucket (haproxy="haproxy[39]", namespace="mynamespace", pod\_name="test-app-57574c8466-qbtg8", service="test haproxy\_http\_request\_duration\_seconds\_bucket (haproxy="haproxy[39]", namespace="mynamespace", pod\_name="test-app-57574c8466-qbtg8", service="test haproxy\_http\_request\_duration\_seconds\_bucket (haproxy="haproxy[39]", namespace="mynamespace", pod\_name="test-app-57574c8466-qbtg8", service="test haproxy\_http\_request\_duration\_seconds\_bucket (haproxy="haproxy[39]", namespace="mynamespace", pod\_name="test-app-57574c8466-qbtg8", service="test haproxy\_http\_request\_duration\_seconds\_bucket (haproxy="haproxy[39]", namespace="mynamespace", pod\_name="test-app-57574c8466-qbtg8", service="test haproxy\_http\_request\_duration\_seconds\_bucket (haproxy="haproxy[39]", namespace="mynamespace", pod\_name="test-app-57574c8466-qbtg8", service="test haproxy\_http\_request\_duration\_seconds\_bucket (haproxy="haproxy[39]", namespace="mynamespace", pod\_name="test-app-57574c8466-qbtg8", service="test haproxy\_http\_request\_duration\_seconds\_bucket (haproxy="haproxy[39]", namespace="mynamespace", pod\_name="test-app-57574c8466-qbtg8", service="test hapr HELP haproxy\_http\_request\_duration\_seconds\_bucket The request duration of the applications running in openshift that have route defined.

#### As a second step, verify that the rsyslog' 'running in the docker container can receive remote log messages. To do this, first enter the container with the exec command and check the content of the /var/log/messages file in f (follow) mode.

# docker exec -it grok /bin/bash

- # docker exec -it grok /bin/bash
  root@a27eb5f2de7:/grok# tail -f /var/log/messages
  Aug 8 14:44:37 a27e5b5f2de7 rsyslogd: [origin software="rsyslogd" swVersion="8.16.0" x-pid="21" x-info="http://www.rsyslog.com"] start
  Aug 8 14:44:37 a27e5b5f2de7 rsyslogd-2039: Could not open output pipe '/dev/xconsole':: Permission denied [v8.16.0 try http://www.rsyslog.com"] start
  Aug 8 14:44:37 a27e5b5f2de7 rsyslogd': rsyslogd's groupid changed to 107
  Aug 8 14:44:37 a27e5b5f2de7 rsyslogd: rsyslogd's userid changed to 105
  Aug 8 14:44:38 a27e5b5f2de7 rsyslogd-2007: action 'action 9' suspended, next retry is Thu Aug 8 14:45:08 2019 [v8.16.0 try http://www.rsyslog.com"] start

Now, on the host machine, use the logger command to send a log message to the container running rsyslog server on port 514:

```
# logger -n localhost -P 514 -T "this is the message"
```

(T = TCP)

The log should then appear in the syslog' 'file:

Aug 8 16:54:25 dell adam this is the message

You can delete the local docker container.

### Remote build

We have to to upload our custom grok Docker image to the minishfit registry. To do so, you need to build the image with the minishfit VM's local docker daemon, since you can only access the minishfit registry from the VM so uploading images is only possible from the VMs local registry. Details can be found here: ?Image push to minishift docker registry

We need special rights for accessing the minishift registry even from the VM running the minishift cluster. In the example we always log in to minishift as admin user, so we are going to extend the admin user with the cluster-admin role, that has sufficient rights for uploading images to the minishift registry. For extending our user roles we have to log into the system namespace, so always include the namespace name in the 'oc login' command.

```
# oc login -u system:admin
# oc adm policy add-cluster-role-to-user cluster-admin admin --as = system: admin
cluster role "cluster-admin" added: "admin"
```

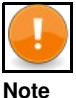

If we get this error **Error from server (NotFound): the server could not find the requested resource**, it probably means that our oc client is older than OpenShift version

Redirect our local docker client to the docker daemon running on the minisfhit VM and log into the minishift docker registry:

```
# minishift docker-env
# eval $ (minishift docker-env)
# oc login
Username: admin
Password: <admin>
```

```
# docker login -u admin -p $ (oc whoami -t) $ (minishift openshift registry)
Login Succeeded
```

#### Build the image on the minishfit VM as well:

# docker build -t 172.30.1.1:5000/default/grok\_exporter:1.1.0.

Push the image to the minisfhit registry:

```
# docker push 172.30.1.1:5000/default/grok_exporter:1.1.0
```

### **Required Kubernetes objects**

For the HAproxy-exporter we will create a serviceAccount, a deployment, a service and a comifMap where we will store the grok-exporter configuration. In addition, we will extend the **anyuid** SecurityContextConstraints object, because the rsyslog server requires the grok-exporter container to run in privileged mode.

- haproxy-exporter service account
- cm-haproxy-exporter.yaml
- deployment-haproxy-exporter.yaml
- svc-haproxy-exporter-service.yaml
- scc-anyuid.yaml

The full configuration can be downloaded here: File:Haproxy-kubernetes-objects.zip or can be found in the git repository below: https://github.com/berkiadam/haproxy-metrics

### Create the ServiceAccount

# kubectl create serviceaccount haproxy-exporter -n default serviceaccount / haproxy-exporter created

#### As a result, the following serviceAccount definition was created:

apiVersion: v1 imagePullSecrets: name: haproxy-exporter-dockercfg-67x4j kind: ServiceAccount metadata: name: haproxy-exporter namespace: default secrets: name: haproxy-exporter-token-8svkx name: haproxy-exporter-dockercfg-67x4j

### Addition Kubernetes objects

#### cm-haproxy-exporter.yaml

apiVersion: v1
data:
 config.yml: |
 ...grok-exporter config.yml...
kind: ConfigMap
metadata:
 name: haproxy-exporter
 namespace: default

#### deployment-haproxy-exporter.yaml

```
apiVersion: apps/v1
kind: Deployment metadata:
  name: haproxy-exporter
namespace: default
spec:
  template:
     . . .
     spec:
        containers:
    - image: '172.30.1.1:5000/default/grok_exporter:1.1.0'
    imagePullPolicy: IfNotPresent
              namé: grok-exporter
ports:
                 - containerPort: 9144
                  protocol: TCP
                 - containerPort: 514
                   protocol: TCP
              volumeMounts:
- mountPath: /etc/grok_exporter/
                 name: config-volume
- mountPath: /var/log
name: log-dir
        volumes:
           - name: config-volume
              configMap:
defaultMode: 420
                 name: haproxy-exporter
           - name: log-dir
emptyDir: {}
```

#### svc-haproxy-exporter-service.yaml

```
apiVersion: v1
kind: Service
metadata:
labels:
    run: haproxy-exporter
name: haproxy-exporter-service
namespace: default
spec:
    ports:
    - name: port-1
    port : 9144
    protocol: TCP
    targetPort: 9144
    - name: port-2
    port: 514
    protocol: TCP
    targetPort: 514
    - name: port-3
    port: 514
    protocol: UDP
    targetPort: 514
    selector:
    run: haproxy-exporter
    sessionAffinity: None
    type: ClusterIP
```

### **SecurityContextConstraints**

Because of Haproxy-exporter runs an rsyslog server, its container must be run in privileged mode. To do this, you need to add the HAproxy-exporter serviceAcccount to the SCC named **anyuid'**. *So we don't need the privileged* SCC because the container wants to start as root, we don't need to force it by OpenShift configuration, we just have to allow it. Without running as root, rsyslog will not be able to create sockets.

#### Lets list the SCCs:

| # kubectl get S | ecurityCont | textCon | straints  |           |          |          |          |                |                        |
|-----------------|-------------|---------|-----------|-----------|----------|----------|----------|----------------|------------------------|
| NAME            | PRIV        | CAPS    | SELINUX   | RUNASUSER | FSGROUP  | SUPGROUP | PRIORITY | READONLYROOTFS | VOLUMES                |
| anyuid          | false       | []      | MustRunAs | RunAsAny  | RunAsAny | RunAsAny | 10       | false          | [configMap downwardAPI |
|                 |             |         |           |           |          |          |          |                |                        |

e

| p | r | i | v | i | 1 | e | g | e | d |
|---|---|---|---|---|---|---|---|---|---|
|   |   |   |   |   |   |   |   |   |   |

RunAsAny

[\*]

The haproxy-exporter service-account must be added to the **users** section of the 'anyuid' SCC in the following format: - system: serviceaccount: - amespace>: <serviceAccount> Scc-anyuid.yaml

```
kind: SecurityContextConstraints
metadata:
    name: anyuid
...
users:
- system: serviceaccount: default: haproxy-exporter
```

true

Since this is an existing scc and we just want to apply some minor changes, we can edit it 'on the fly' with the 'oc edit' command:

```
# oc edit scc anyuid
security.openshift.io/anyuid edited
```

### create the objects

```
# kubectl apply -f cm-haproxy-exporter.yaml
configmap / haproxy-exporter created
```

# kubectl apply -f deployment-haproxy-exporter.yaml
deployment.apps / haproxy-exporter created

```
# kubectl rollout status deployment haproxy-exporter -n default
deployment haproxy-exporter successfully rolled out
```

# kubectl apply -f svc-haproxy-exporter-service.yaml

### Testing

#### Find the haproxy-exporter pod and check logs of the pod:

```
# kubectl logs haproxy-exporter-744d84f5df-9fj9m -n default
 * Starting enhanced syslogd rsyslogd
 ... done.
Starting server on http: // haproxy-exporter-744d84f5df-9fj9m: 9144 / metrics
```

#### Then enter the container and test the rsyslog server:

# kubectl exec -it haproxy-exporter-647d7dfcdf-gbgrg / bin / bash -n default

#### Then use the logger command to send a log message to rsyslog.

logger -n localhost -P 514 -T "this is the message"

#### Now, let's list the contents of the /var/log/messages folder:

# cat messages
Aug 28 19:16:09 localhost root: this is the message

Exit the container and retrieve the pod logs again to see if the log has been sent to stdout as well:

```
# kubectl logs haproxy-exporter-647d7dfcdf-gbgrg -n default
Starting server on http: // haproxy-exporter-647d7dfcdf-gbgrg: 9144 / metrics
2019-08-28T19: 16: 09 + 00: 00 localhost root: this is the message
```

### **HAproxy Configuration**

#### Setting the environment variables

In the HAproxy routers, we will set the address of the rsyslog server running in the haporxy-exporter pod via environment variables. Let's check first the haproxy-exporter service.

```
# kubectl get svc -n default
NAME TYPE CLUSTER-IP EXTERNAL-IP PORT (S) AGE
haproxy-exporter-service ClusterIP 172.30.213.183 <none> 9144 / TCP, 514 / TCP, 514 / UDP 15s
```

HAproxy stores the rsyslog server address in the **ROUTER\_SYSLOG\_ADDRESS** environment variable. We can overwrite this at runtime with the **oc** set env command. After rewriting the variable, the pod will restart automatically.

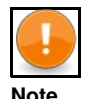

In minishift, in the router containers the name resolution does not work for Kubernetes service names, because it doesn't use the Kubernetes cluster DNS server but the minishfit VM. Therefore, all you have to do is enter the service's IP address instead of its name. In OpenShift, we have to use the name of the service

As a second step, change the HAproxy log level to debug, because it only produces access log in debug level.

# oc set env dc / myrouter ROUTER\_LOG\_LEVEL = debug -n default deploymentconfig.apps.openshift.io/myrouter updated

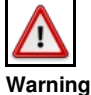

Performance test must be carried out to see how much is the extra load when running the haproxy in debug mode

As a result of the modification of the two environment variables, the configuration of HAproxy in /var/lib/haproxy/conf/haproxy.config has changed to:

```
# kubectl exec -it myrouter-5-hf5cs / bin / bash -n default
$ cat /var/lib/haproxy/conf/haproxy.config
global
...
```

log 172.30.82.232 local1 debug

This is the IP address of the haproxy-exporter service, and the log level is debug.

### Testing the rsyslog server

Generate some traffic through haproxy, then go back to the haproxy-exporter container and list the content of the messages file.

# kubectl exec -it haproxy-exporter-744d84f5df-9fj9m/bin/bash -n default

# tail -f /var/log/messages

```
9 12:52:17 192.168.122.223 haproxy [24]: Proxy fe_sni stopped (FE: 0 conns, BE: 0 conns).
Auq
                 9 12:52:17 192.168.122.223 haproxy [24]: Proxy be_no_sni stopped (FE: 0 conns, EE: 0 conns).
9 12:52:17 192.168.122.223 haproxy [24]: Proxy fe_no_sni stopped (FE: 0 conns, EE: 0 conns).
9 12:52:17 192.168.122.223 haproxy [24]: Proxy fe_no_sni stopped (FE: 0 conns, EE: 0 conns).
9 12:52:17 192.168.122.223 haproxy [24]: Proxy openshift_default stopped (FE: 0 conns, EE: 1
 Aug
Aug 9 12:52:17 192.168.122.223 haproxy
Aug
                                                                                                                                                                                                                                                                                                                                                                                                                                                 conns).
                         12:52:17 192.168.122.223 haproxy [24]: Proxy be_edge_http: dsp: nginx-route stopped (FE: 0 conns, BE: 0 conns).
12:52:17 192.168.122.223 haproxy [24]: Proxy be_http: mynamespace: prometheus-alertmanager-jv69s stopped (FE: 0 conns, BE: 0 conns).
12:52:17 192.168.122.223 haproxy [24]: Proxy be_http: mynamespace: prometheus-server-2z6zc stopped (FE: 0 conns, BE: 0 conns).
12:52:17 192.168.122.223 haproxy [24]: Proxy be_http: mynamespace: test-app-service stopped (FE: 0 conns, BE: 0 conns).
12:52:17 192.168.122.223 haproxy [24]: Proxy be_edge_http: mynamespace: test-app-service stopped (FE: 0 conns, BE: 0 conns).
12:52:17 192.168.122.223 haproxy [24]: Proxy be_edge_http: mynamespace: test-app-service stopped (FE: 0 conns, BE: 0 conns).
12:52:17 192.168.122.223 haproxy [24]: Proxy be_edge_http: mynamespace: test-app-service stopped (FE: 0 conns, BE: 0 conns).
12:52:17 192.168.122.223 haproxy [24]: Proxy be_edge_http: mynamespace: test-app-service stopped (FE: 0 conns, BE: 0 conns).
12:52:17 192.168.122.223 haproxy [24]: Proxy be_edge_http: mynamespace: test-app-service stopped (FE: 0 conns, BE: 0 conns).
12:52:17 192.168.122.223 haproxy [24]: Proxy be_edge_http: mynamespace: test-app-service stopped (FE: 0 conns, BE: 0 conns).
12:52:17 192.168.122.223 haproxy [24]: Proxy be_edge_http: mynamespace: test-app-service stopped (FE: 0 conns, BE: 0 conns).
12:52:17 192.168.122.223 haproxy [24]: Proxy be_edge_http: mynamespace: test-app-service stopped (FE: 0 conns, BE: 0 conns).
                 9 12:52:17 192.168.122.223 haproxy
9 12:52:17 192.168.122.223 haproxy
Aug
                                                                                                                                                                                                                                                                                                                                                                                                                                                                                                                                        0 conns, BE: 0 conns).
 Aug
Aug 9 12:52:17 192.168.122.223 haproxy
Aug 9 12:52:17 192.168.122.223 haproxy
                  9
 Auc
                  ģ
                                                                                                                                                                                                                                                                                                                                                                                                                                                                                                                                                                   <NOSRV> 1 / -1 / -1
Aua
```

http://test-app-service-mynamespace.192.168.42.185.nip.io/test/slowresponse/3000

Aug 9 12:57:21 192.168.122.223 haproxy [32]: 192.168.42.1:48266 [09 / Aug / 2019: 12: 57: 20.636] public be\_edge\_http: mynamespace: test-app-Aug 9 12:57:28 192.168.122.223 haproxy [32]: 192.168.42.1:48266 [09 / Aug / 2019: 12: 57: 21.075] public be\_edge\_http: mynamespace: test-app-Aug 9 12:57:28 192.168.122.223 haproxy [32]: 192.168.42.1:48266 [09 / Aug / 2019: 12: 57: 28.430] public be\_edge\_http: mynamespace: test-app-Aug 9 12:57:35 192.168.122.223 haproxy [32]: 192.168.42.1:48268 [09 / Aug / 2019: 12: 57: 20.648] public be\_edge\_http: mynamespace: test-app-Aug 9 12:57:35 192.168.122.223 haproxy [32]: 192.168.42.1:48268 [09 / Aug / 2019: 12: 57: 20.648] public be\_edge\_http: mynamespace: test-app-Aug 9 12:57:35 192.168.122.223 haproxy [32]: 192.168.42.1:48268 [09 / Aug / 2019: 12: 57: 20.648] public public / <NOSRV> -1 / -1 / -1 /

#### Testing the grok-exporter component

Please open the gork-exporter metrics at http://<pod IP>:9144/metrics. You can open this URL either in the haproxy-exporter pod itself with on localhost or in any other pod using the haporxy-exporter pod's IP address. We have to see the **haproxy\_http\_request\_duration\_seconds\_bucket** histogram among the metrics.

# kubectl exec -it test-app-57574c8466-qbtg8/bin/bash -n mynamespace

\$ curl http://172.30.213.183:9144/metrics

HELP haproxy\_http\_request\_duration\_seconds The request durations for the applications running in openhift that have route defined. # TYPE haproxy\_http\_request\_duration\_seconds histogram haproxy\_http\_request\_duration\_seconds\_bucket {haproxy = haproxy\_http\_request\_duration\_seconds\_bucket {haproxy = haproxy\_http\_request\_duration\_seconds\_bucket {haproxy = ]", namespace ]", namespace ]", namespace ]", namespace "haproxy [32] "mynamespace", pod\_name "test-app-57574c8466-gbtg8", se {haproxy = "haproxy 1321 namespace = "mynamespace", pod\_name = "test-app-57574c8466-qbtg8", se
pod\_name = "test-app-57574c8466-qbtg8", se [32] "haproxy namespace = "mynamespace", haproxy\_http\_request\_duration\_seconds\_bucket haproxy\_http\_request\_duration\_seconds\_bucket haproxy\_http\_request\_duration\_seconds\_bucket haproxy\_http\_request\_duration\_seconds\_bucket [32] , [32] , [32] , "mynamespace", "mynamespace", "mynamespace", pod\_name = "test-app-57574c8466-qbtg8", "haproxy namespace = {haproxy = se pod\_name = "test-app-57574c8466-qbtg8", pod\_name = "test-app-57574c8466-qbtg8", "haproxy namespace = pod\_name = {haproxy = se "haproxy namespace = {haproxy = se haproxy\_http\_request\_duration\_seconds\_bucket {haproxy = "haproxy [32]", namespace = "mynamespace", pod\_name = "test-app-5/5/4c8466-qbtg8", se haproxy\_http\_request\_duration\_seconds\_bucket {haproxy = "haproxy [32]", namespace = "mynamespace", pod\_name = "test-app-57574c8466-qbtg8", se haproxy\_http\_request\_duration\_seconds\_bucket {haproxy = "haproxy [32]", namespace = "mynamespace", pod\_name = "test-app-57574c8466-qbtg8", se haproxy\_http\_request\_duration\_seconds\_bucket {haproxy = "haproxy [32]", namespace = "mynamespace", pod\_name = "test-app-57574c8466-qbtg8", se haproxy\_http\_request\_duration\_seconds\_bucket haproxy = "haproxy [32]", namespace = "mynamespace", pod\_name = "test-app-57574c8466-qbtg8", se haproxy\_http\_request\_duration\_seconds\_bucket haproxy = { "haproxy [32]", namespace = "mynamespace", pod\_name = "test-app-57574c8466-qbtg8", se haproxy\_http\_request\_duration\_seconds\_sum {haproxy = { "haproxy [32]", namespace = "mynamespace", pod\_name = "test-app-57574c8466-qbtg8", servi haproxy\_http\_request\_duration\_seconds\_count {haproxy = "haproxy [32]", namespace = "mynamespace", pod\_name = "test-app-57574c8466-qbtg8", servi

### **Prometheus Settings**

### Static configuration

```
    job_name: grok-exporter
scrape_interval: 5s
metrics_path: / metrics
static_configs:

            targets: ['grok-exporter-service.default: 9144']
```

### **Pod Level Data Collection**

We want the haproxy-exporter pods to be scalable. This requires that the Prometheus does not scrape the metrics through the service (because it does loadbalancing), but from the pods directly. So Prometheus must query the Endpoint definition assigned to the haproxy-exporter service from the Kubernetes API, which contains the list of IP addresses the pods. We will use the '*kubernetes\_sd\_configs* element to achieve his. (This requires Prometheus to be able to communicate with the Kubernetes API. For details, see Prometheus\_on\_Kubernetes)

When using **kubernetes\_sd\_configs** Prometheus always gets a list of a specific Kubernetes objects from the API (node, service, endpoints, pod) and then it identifies those resources according to its configuration from which it wants to collect the metrics. In the "relabel\_configs section of Prometheus configuration we will define filter conditions for identifying the needed resources. In this case, we want to find the endpoint belonging to the haproxy-exporter service, because it allows Prometheus to find all the pods for the service. So, based on Kubernetes labels, we want to find the endpoint that is called ' haproxy-exporter-service and has a port called metrics through which Prometheus can scrape the metrics. In Prometheus, the default scrape URL is /metrics, so we don't have to define it implicitly.

```
# kubectl get Endpoints haproxy-exporter-service -n default -o yaml
apiVersion: v1
kind: Endpoints
metadata:
    name: haproxy-exporter-service
...
ports:
    - name: log-udp
    port: 514
    protocol: UDP
- name: metrics
    port: 9144
    protocol: TCP
- name: log-tcp
    port: 514
    protocol: TCP
```

We are looking for two labels in the Endpoints list:

- \_\_meta\_kubernetes\_endpoint\_port\_name: metrics -> 9144
- \_\_meta\_kubernetes\_service\_name: haproxy-exporter-service

The config-map that describes proetheus.yaml, should be extended with the following: <source lang = "C ++"> - job name: haproxy-exporter scheme: http tls config: ca file: /var/run/secrets/kubernetes.io/serviceaccount/ca.crt server name: router.default.svc kubernetes sd configs: bearer token\_file: /var/run/secrets/kubernetes.io/serviceaccount/token - role: endpoints namespaces: - source\_labels: [\_\_meta\_kubernetes\_service\_name, \_\_meta\_kubernetes\_endpoint\_port\_name] default relabel\_configs: names action: keep regex: haproxy-exporter-service; metrics </ Source>

#### Reload configMap:

# kubectl apply -f cm-prometheus-server-haproxy-full.yaml

Wait for Prometheus to read the configuration file again:

# kubectl logs -f -c prometheus-server prometheus-server-75c9d576c9-gjlcr -n mynamespace

level = info ts = 2019-07-22T20: 25: 36.016Z caller = main.go: 730 msg = "Loading configuration file" filename = / etc / config / prometheus.

| Prometheus Alerts Graph Status      | <ul> <li>Help</li> </ul> | , verify that Prometheus can scrape the haproxy-exp    | oorter target: |                    |       |  |  |
|-------------------------------------|--------------------------|--------------------------------------------------------|----------------|--------------------|-------|--|--|
| Targets                             |                          |                                                        |                |                    |       |  |  |
| All Unhealthy                       |                          |                                                        |                |                    |       |  |  |
| haproxy-exporter (1/1 up) show less |                          |                                                        |                |                    |       |  |  |
| Endpoint                            | State                    | Labels                                                 | Last Scrape    | Scrape<br>Duration | Error |  |  |
| http://172.17.0.20:9144/metrics     | UP                       | instance="172.17.0.20:9144" job="haproxy-exporter"     | 1.979s ago     | 66.72ms            |       |  |  |
| openshift-router (1/1 up) show less |                          |                                                        |                |                    |       |  |  |
| Endpoint                            | State                    | Labels                                                 | Last Scrape    | Scrape<br>Duration | Error |  |  |
| http://192.168.122.223:1936/metrics | UP                       | Instance="192.168.122.223:1936" job="openshift-router" | 32.614s ago    | 24.13ms            |       |  |  |

### scaling haproxy-exporter

```
# kubectl scale deployment haproxy-exporter --replicas = 2 -n default
deployment.extensions / haproxy-exporter scaled
```

# kubectl get deployment haproxy-exporter -n default NAME DESIRED CURRENT UP-TO-DATE AVAILABLE AGE haproxy-exporter 2 2 2 2 3h

| Prometheus Alerts Graph Status                    | ✓ Help |                                                    |             |                    |
|---------------------------------------------------|--------|----------------------------------------------------|-------------|--------------------|
| Targets                                           |        |                                                    |             |                    |
| All Unhealthy haproxy-exporter (2/2 up) show less | 5      |                                                    |             |                    |
| Endpoint                                          | State  | Labels                                             | Last Scrape | Scrape<br>Duration |
| http://172.17.0.20:9144/metrics                   | UP     | instance="172.17.0.20:9144" job="haproxy-exporter" | 14.072s ago | 11.25ms            |
| http://172.17.0.21:9144/metrics                   | UP     | instance="172.17.0.21:9144" job="haproxy-exporter" | 51.467s ago | 5.907ms            |

### Metric types

haproxy http request duration seconds bucket

type: histogram

### haproxy http request duration seconds bucket count

type: counter The total number of requests in that histogram

haproxy\_http\_request\_duration\_seconds\_count haproxy = { "haproxy [39]", Job = "haproxy-exporter" namespace = "mynamespace" pod\_name = "app-bo

### haproxy\_http\_request\_duration\_seconds\_sum

type: counter The sum of the response times in a given histogram. Based on the previous example, there were a total of 5 requests and the summ serving time was 13 s.

haproxy\_http\_request\_duration\_seconds\_sum haproxy = { "haproxy [39]", Job = "haproxy-exporter" namespace = "mynamespace" pod\_name = "app-body

# **OpenShift router + rsyslog**

Starting with OpenShift 3.11, it is possible to fire up a router that will contain a side car rsyslog container in the router pod and configure HAproxy to send logs to the rsyslog server via an emptyDir volume , which writes them to stdout by default. The configuration of rsyslog is in a configMap.

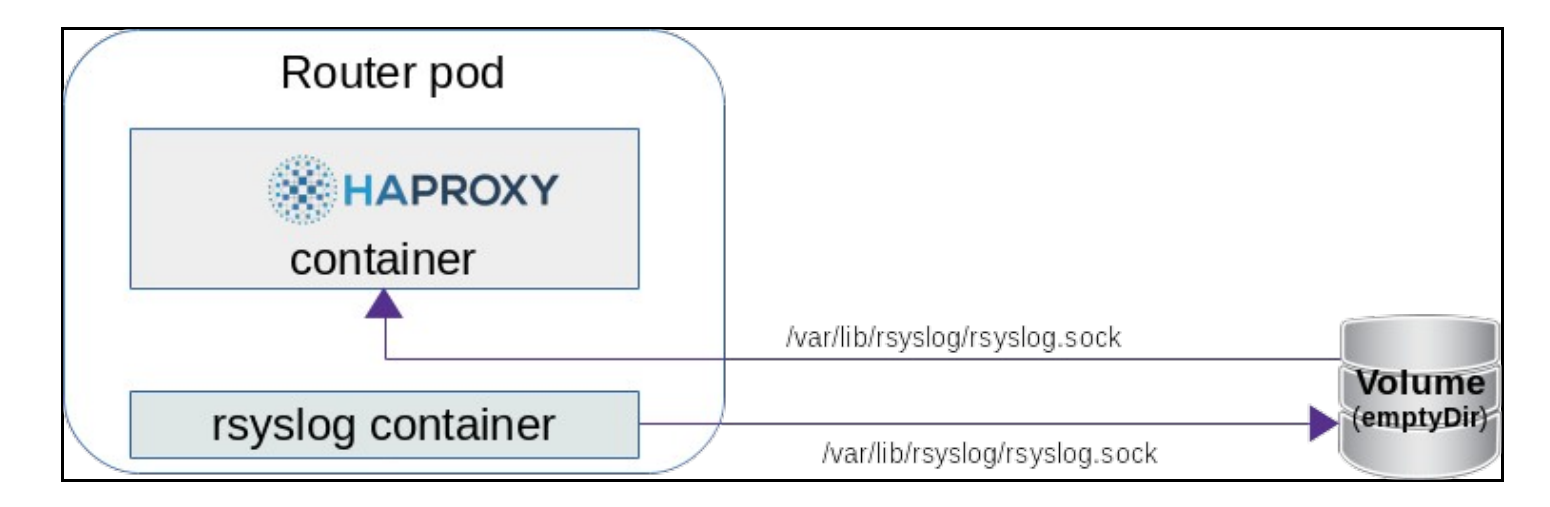

You can create a router with syslogserver using the --extended-logging switch in the ' 'oc adm router command.

```
# oc adm router myrouter --extended-logging -n default
info: password for stats user admin has been set to 06S6Ao3wTX
-> Creating router myrouter ...
configmap "rsyslog-config" created
warning: serviceaccounts "router" already exists
clusterrolebinding.authorization.openshift.io "router-myrouter-role" created
deploymentconfig.apps.openshift.io "myrouter" created
service "myrouter" created
-> Success
```

#### Turn on debug level loging in HAproxy:

```
# oc set env dc / myrouter ROUTER_LOG_LEVEL = debug -n default
deploymentconfig.apps.openshift.io/myrouter updated
```

#### There are two containers in the new router pod:

You can see that the /var/lib/rsyslog/ folder is mounted in both containers. The rsyslog.sock file will be created here.

### router container

When we enter the router container, we can see that the configuration has already been modified:

```
# kubectl exec -it myrouter-2-bps5v / bin / bash -n default -c router
bash-4.2 $ cat /var/lib/haproxy/conf/haproxy.config
global
...
log /var/lib/rsyslog/rsyslog.sock local1 debug
...
defaults
...
option httplog -> Enable logging of HTTP request, session state and timers
...
backend be_edge_http: mynamespace: test-app-service
```

### rsyslog container

# kubectl exec -it myrouter-2-bps5v / bin / bash -n default -c syslog

- \$ cat /etc/rsyslog/rsyslog.conf
- % ModLoad imuxsock % ModLoad imuxsock % SystemLogSocketName /var/lib/rsyslog/rsyslog.sock % ModLoad omstdout.so \*. \*: omstdout:

If you want to reconfigure rsyslog to send logs to e.g, logstash then you only need to rewrite the configMap. By default, rsyslog only writes to stdout.

```
# kubectl get cm rsyslog-config -n default -o yaml
apiVersion: v1
data:
    rsyslog.conf: |
    $ ModLoad imuxsock
    $ SystemLogSocketName /var/lib/rsyslog/rsyslog.sock
    $ ModLoad omstdout.so
    * .*: omstdout:
kind: ConfigMap
metadata:
 metadata:
name: rsyslog-config
namespace: default
```

### Viewing HAproxy Logs

# kubectl logs -f myrouter-2-bps5v -c syslog